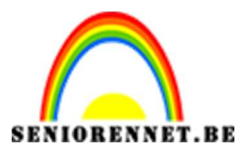

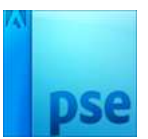

# <u>Een creatieve frame maken</u>

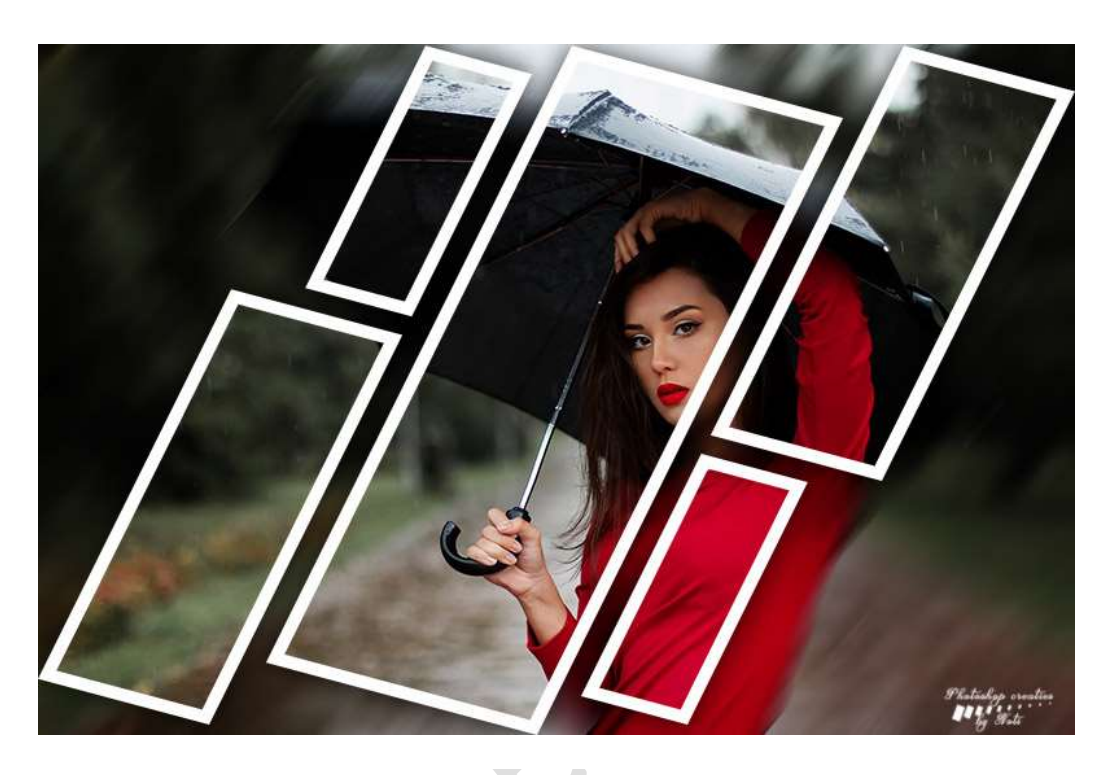

## Benodigdheden: Afbeelding naar keuze.

https://drive.google.com/drive/u/0/folders/1nNUIHAhpKnyA3vU23blxdJZftksfZ-ly

- 1. Open de afbeelding naar keuze.
- 2. Dupliceer de afbeelding 2 maal (CTRL+J). Noem deze Laag 1 en Laag 2

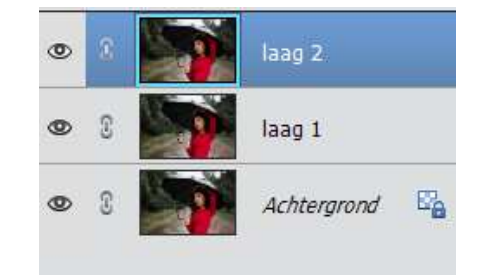

3. Sluit het bovenste oogje "Laag 2" en activeer "Laag 1".
 Ga naar Filter → Vervagen → Bewegingsonscherpte → Hoek:49° Afstand: 118 px. Of pas aan naar jouw afbeelding.

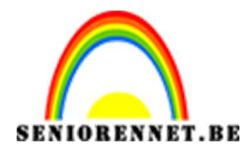

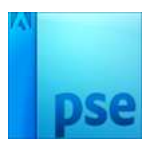

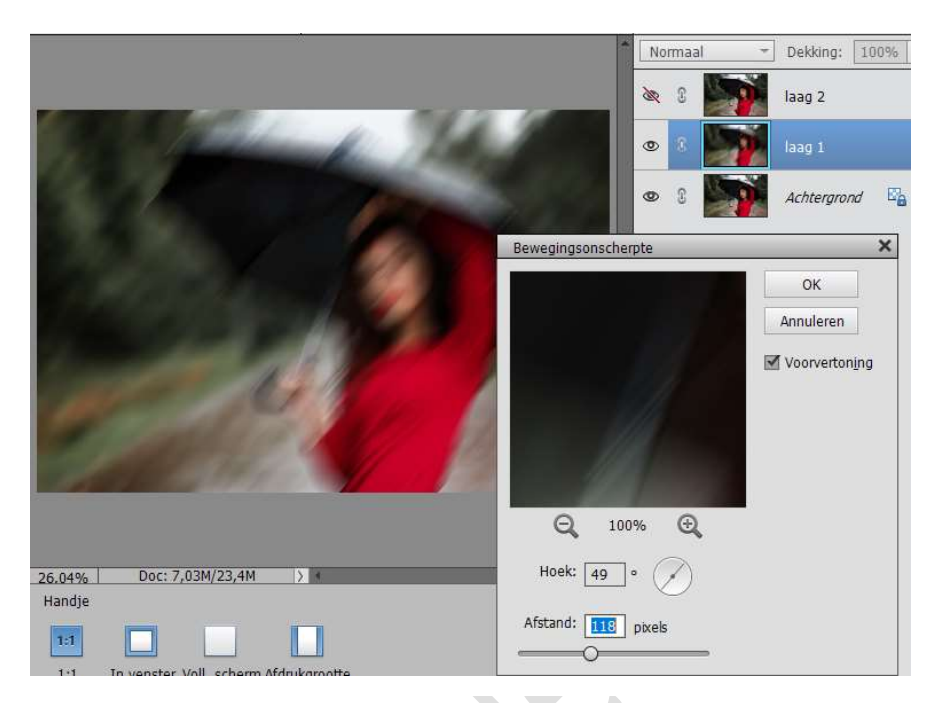

4. Activeer het Gereedschap Vorm – Rechthoek. Teken een rechthoek over het werkdocument.

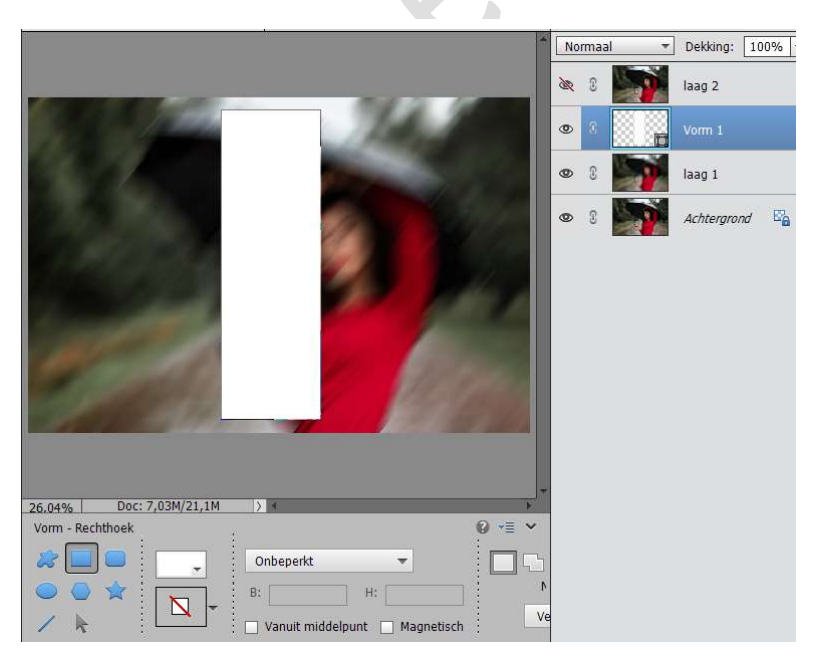

Doe CTRL+T en draai de rechthoek 20° graden naar rechts.

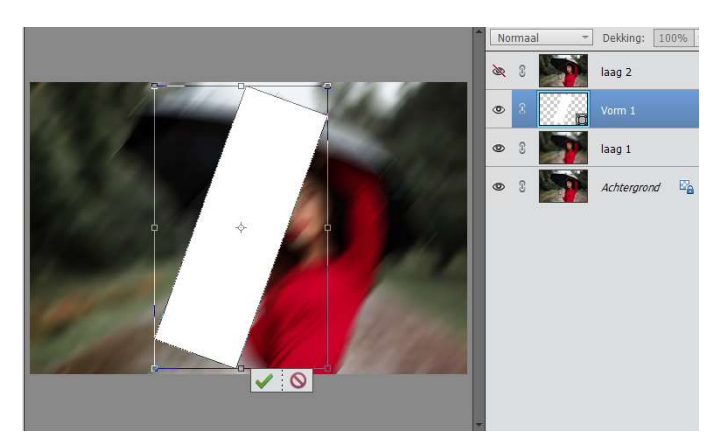

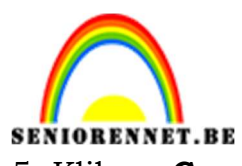

**SENIORENNET.BE** PSE- Een creatieve frame maken 5. Klik op **Gereedschap** het **Verplaats<u>en</u>aan**.

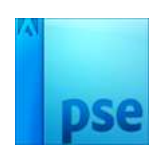

SELECTER ...

**Druk** de **Alt-toets** in op je toetsenbord en **verschuif met je muis op de vorm**. Nu krijg u een tweede vorm op uw werkdocument en ziet u in lagenpalet ook Vorm1kopie staan.

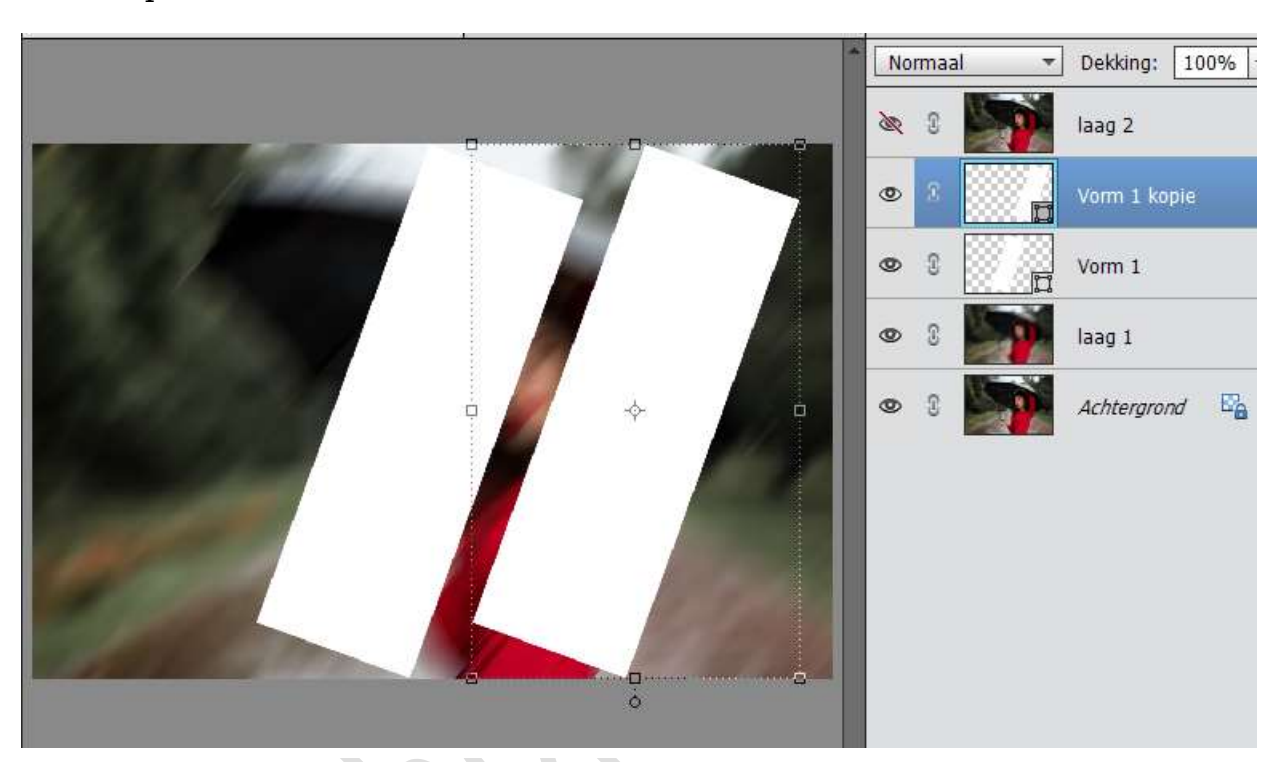

6. Pas de **grootte** aan van deze laag, zoals hieronder.

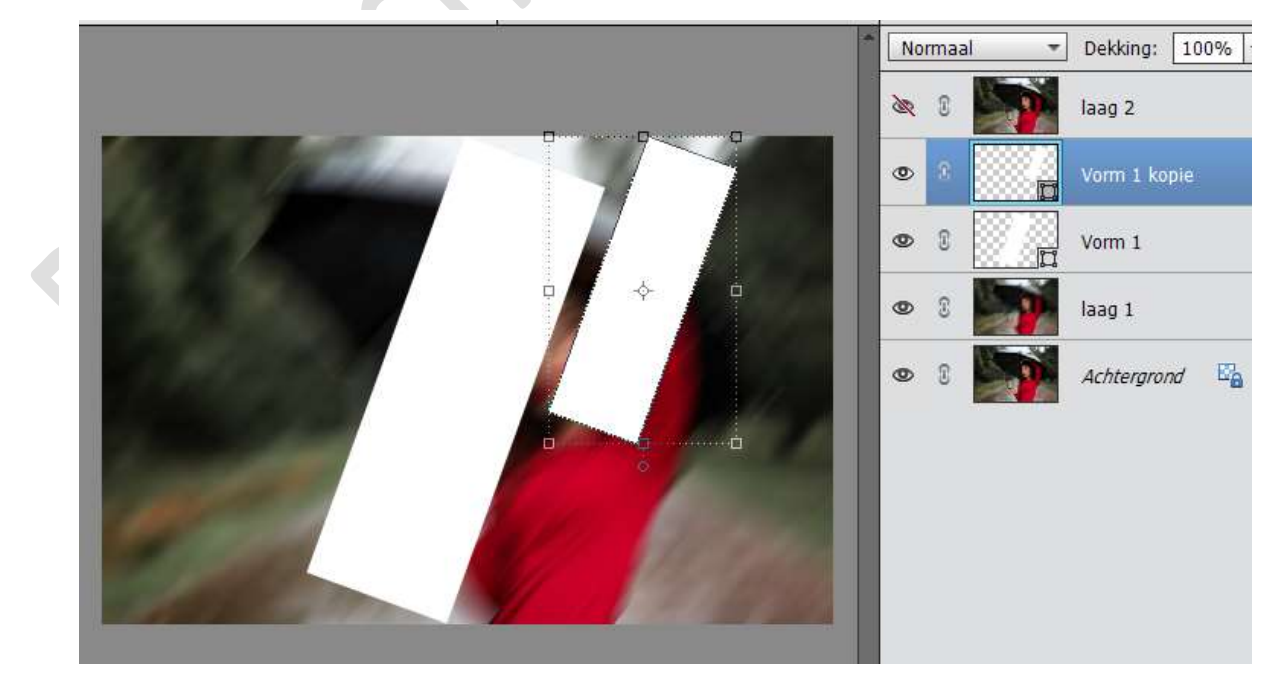

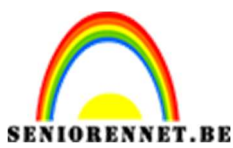

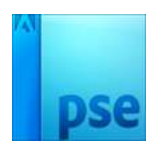

7. Dupliceer deze laag met **CTRL+J** of **ALT-toets indrukken** en **verslepen van vorm**. En plaats zoals hieronder weergegeven.

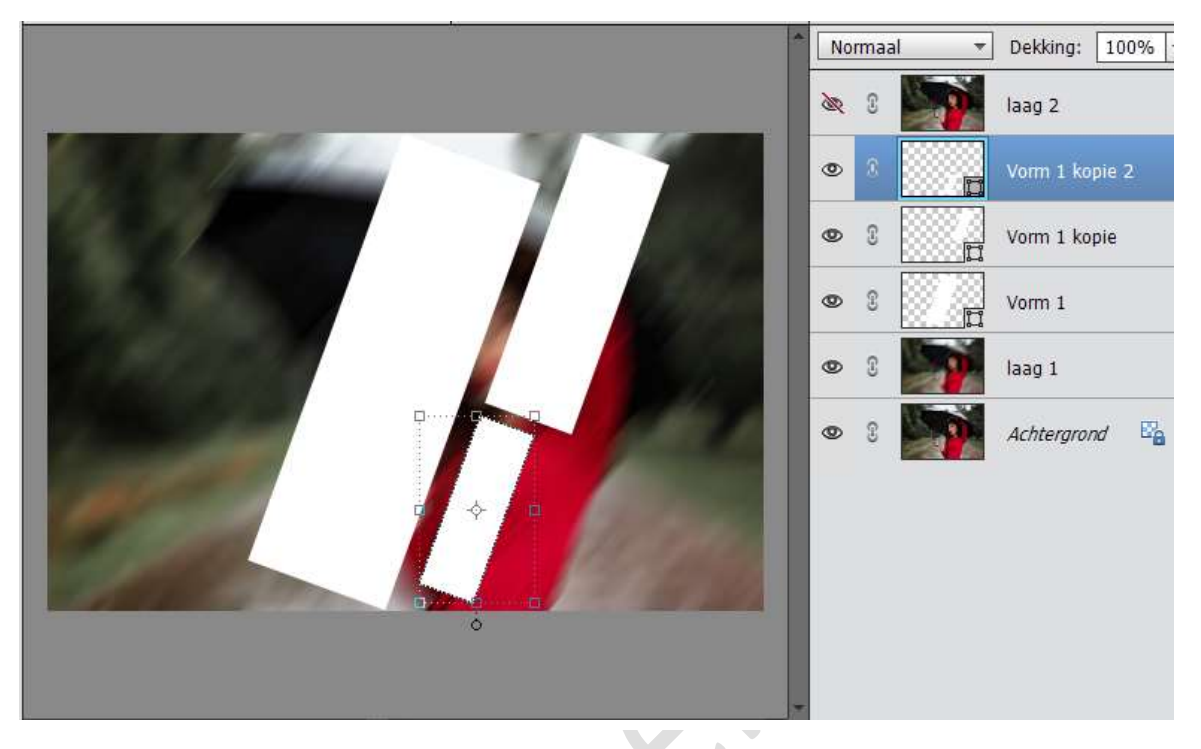

8. Selecteer Vorm1 kopie en Vorm 1 kopie 2.
Dupliceer deze twee lagen.
Doe CTRL+T → Rechtsklikken met de muisknop op je werkdocument
→Laag Verticaal draaien → Laag Horizontaal draaien.

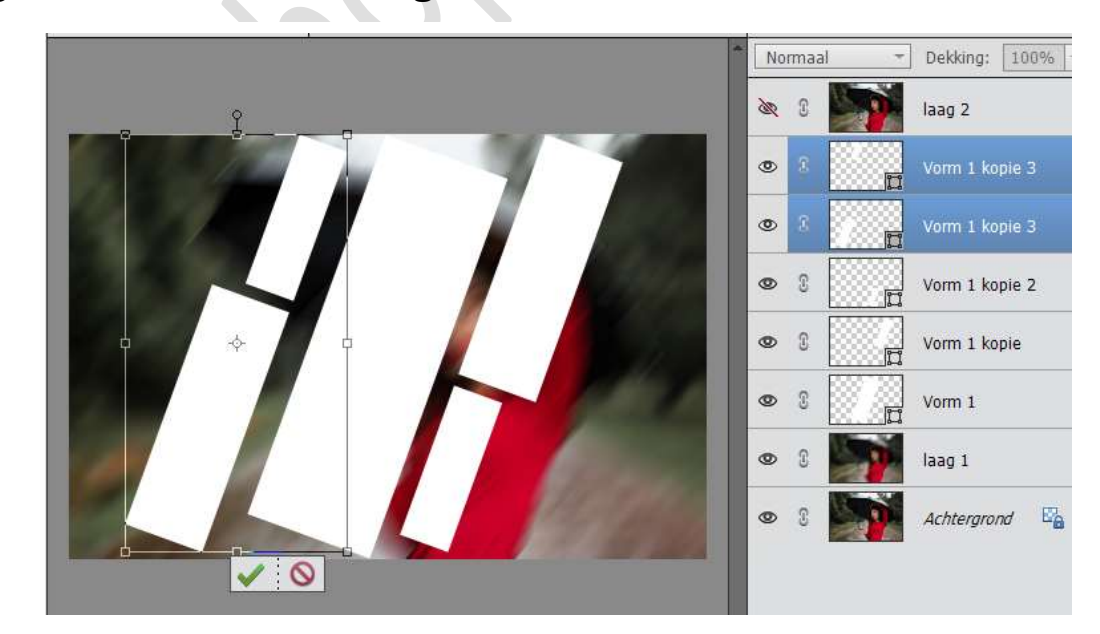

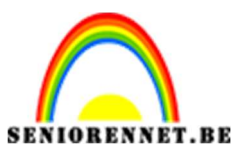

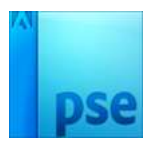

#### 9. Selecteer alle vormlagen.

Doe **CTRL+T**  $\rightarrow$  trek deze in de **breedte wat uit** (zorg wel dat Verhouding behouden uitgevinkt is).

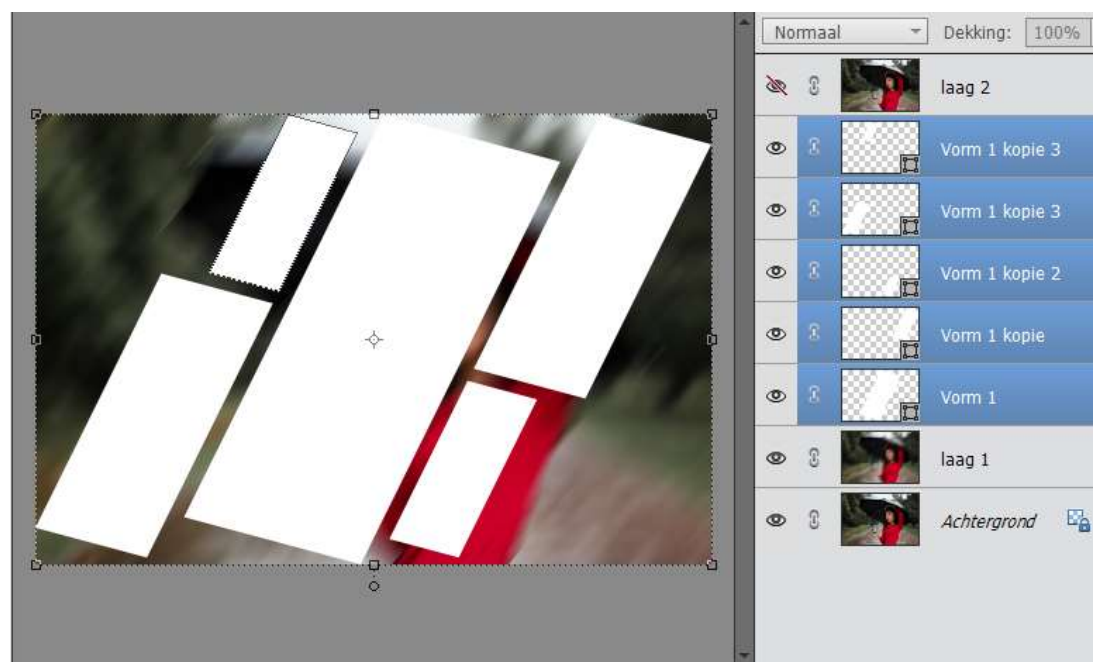

- 10. Nu alle vormen nog geselecteerd zijn, doe je **CTRL+E** en zo krijgt u één samengestelde laag, noem deze **vormen**.
- 11. **Open** het oogje van **Laag 2**. Geef deze een **Uitknipmasker op de laag Vormen**.

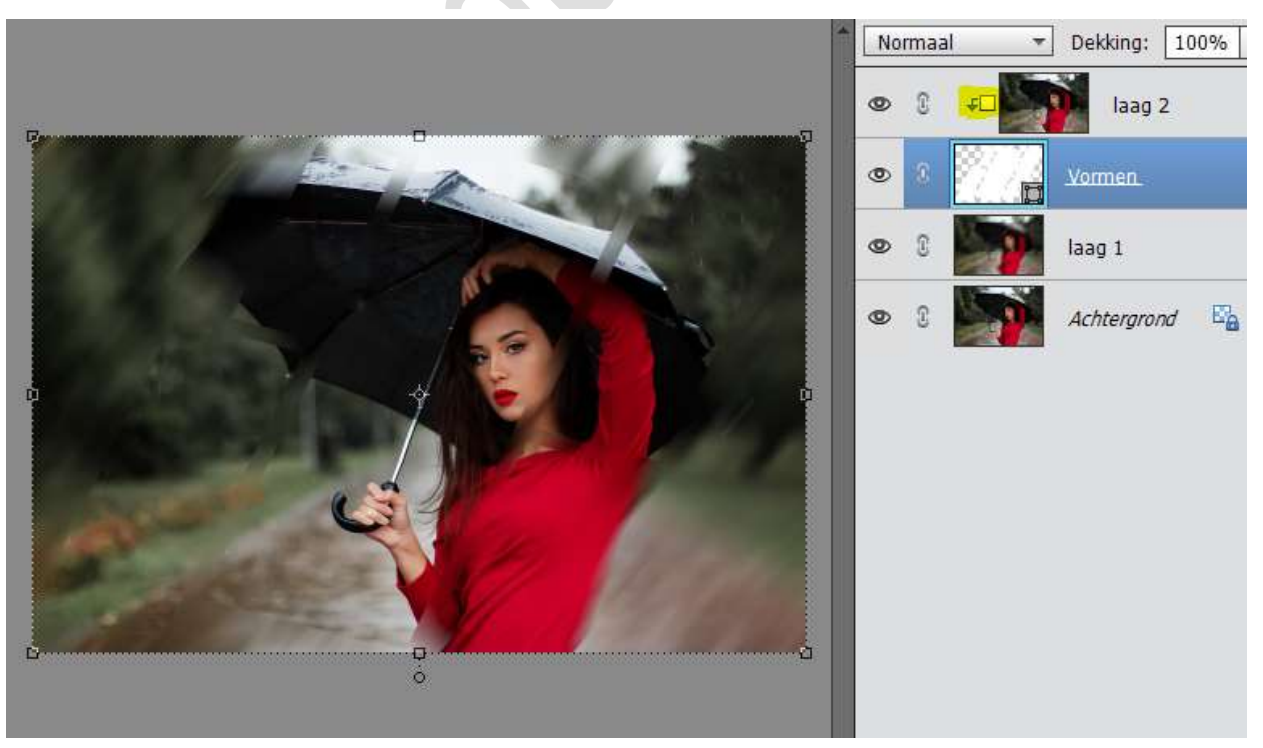

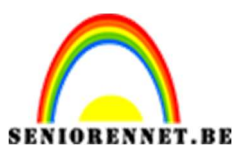

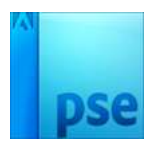

12. Het komt nu nog niet zo goed uit.

We gaan deze een stijlen geven.

Activeer de Laag vormen  $\rightarrow$  Stijlen  $\rightarrow$  Lijnen  $\rightarrow$  terug naar Lagenpalet  $\rightarrow$  klik op fx  $\rightarrow$  Grootte: 24 px – Positie: Binnen  $\rightarrow$  Kleur wit.

|                                        | Normaal Dekking: 100%               |
|----------------------------------------|-------------------------------------|
| R.                                     |                                     |
|                                        |                                     |
|                                        | Stijlinstelling X                   |
|                                        | Ø Meer informatie over: laagstijlen |
|                                        | Voorvertoning                       |
|                                        | Belichtingshoek: 30 °               |
|                                        | ▶ 🔲 Slagschaduw                     |
|                                        | Gloed                               |
|                                        | Schuine rand                        |
|                                        | Streek                              |
| 0                                      | Grootte:                            |
|                                        | Positie: Binnen 👻                   |
| 25% Doc: 7,03M/21,1M >                 | Dekking: 0 100 %                    |
| Verplaatsen ; Rangschikken ; Uitlijnen |                                     |
| Automatische selectie van laag 🔽 Bo    | Herstellen Annuleren OK             |
| Selectiekader tonen                    | - <del></del>                       |

We geven deze laag ook een **Slagschaduw** van Grootte: 54 px – Afstand:0 – Dekking: 75% - zwarte kleur.

|                                         | Normaal       Dekking: 100%         Image: Stijlinstelling       Image: Stijlinstelling         Stijlinstelling       X         Omere informatie over: laagstijlen |
|-----------------------------------------|----------------------------------------------------------------------------------------------------|
|                                         | Belichtingshoek: 30 °<br>Slagschaduw<br>Grootte: 0 px<br>Afstand: 0 px<br>Dekking: 75 %                                                                            |
| 25% Doc: 7,03M/21,1M Xik en sleep om ht | ▶ original       Schuine rand         ♥ Streek       Grootte:         Grootte:      24         positie:       Binnen ▼         Dekking:      0100                  |
| ▶ う Ċ つ ■<br>Pagina 6                   | Herstellen Annuleren OK                                                                                                    |

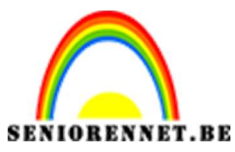

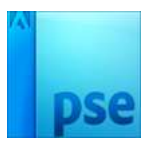

#### 13. Activeer Laag1.

Ga naar Laag  $\rightarrow$  Nieuwe Aanpassingslaag  $\rightarrow$  Volle kleur  $\rightarrow$  zwart. Zet de laagmodus op Zwak Licht en de dekking op 75%.

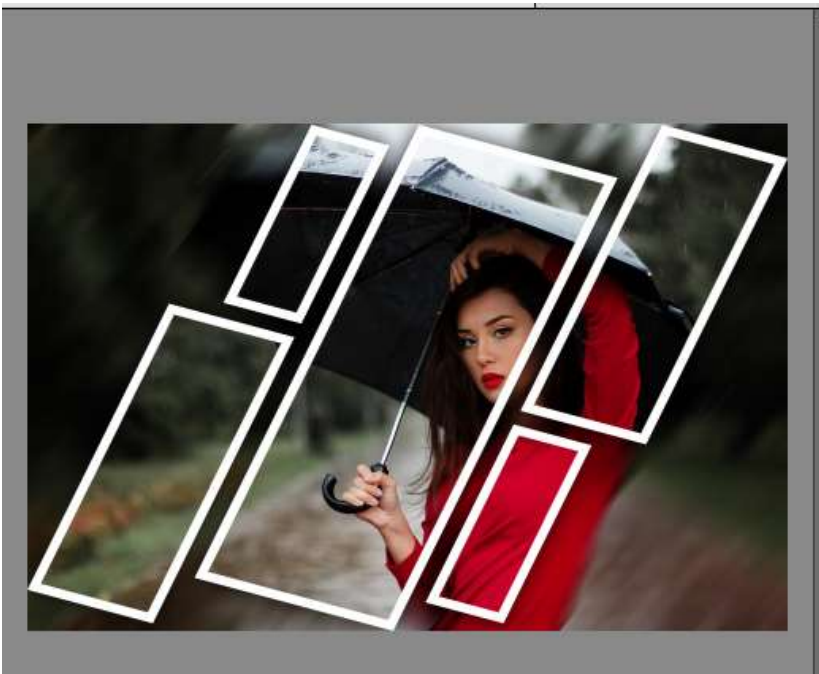

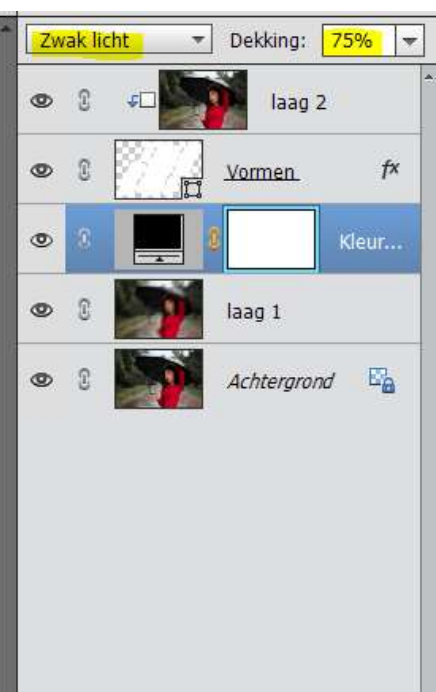

14. Werk het af naar keuze.Vergeet jou naam niet.Sla op als PSD: max. 800 px.Sla op als JPEG: max. 150 kb

Veel plezier ermee NOTI